# **Quick Reference Guide**

Version 4.3.2

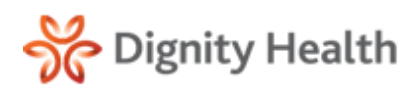

# **Getting Started**

## **Initial Login and Password Reset**

- 1. Go To: <u>https://hie.dignityhealthmember.org</u>
- 2. Select the **region website link**.
- 3. Enter your username and temporary password.
- 4. Select Logon.
- 5. You will be prompted to enter a new password.
- 6. Enter a new password and select Update Password.
  - \* Password must be at least <u>8 characters</u> long and contain at least <u>one uppercase letter</u>, at least <u>one lowercase letter</u>, and at least <u>one number</u> or at least <u>one special character (e.g., # \* \$ % ! @)</u>.

| Your password has expired, please enter a new password. |  |  |
|---------------------------------------------------------|--|--|
| Enter New Password:                                     |  |  |
| Re-Enter New Password:                                  |  |  |
| Update Password Close                                   |  |  |

- 7. Select **OK** to continue.
- 8. Screen will default to the **Terms and Conditions Agreement**. Select **Agree** to continue.

By selecting the Agree button, you are agreeing to the terms and conditions outlined in the following documents:

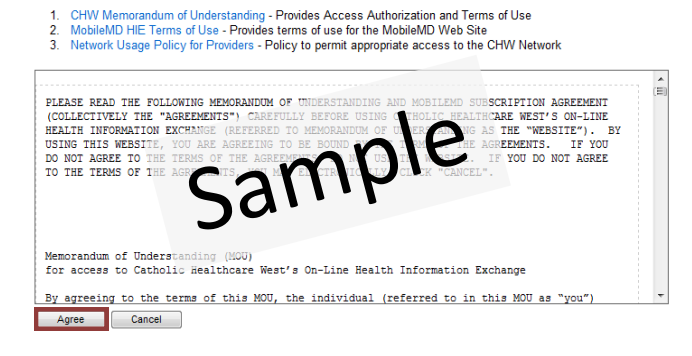

- 9. You will now be logged off of the system, pending cosign by physician.
- 10. If not already completed, the physician will need to complete steps 1-8 and co-sign users.
- 11. At login, the physician is presented with a list of users requiring co-sign.
- 12. Check the box next to each user's name and click **Co-***sign*.

| Welcome Dr. Rachel Allred                                                                                                    |                                    |  |  |  |
|----------------------------------------------------------------------------------------------------|------------------------------------|--|--|--|
| In accordance with Catholic Healthcare West's Network Usage Policy, you has sponsor access to the Website by these members of your office staff, as indicate |                                    |  |  |  |
| User                                                                                                    | Document                           |  |  |  |
| Gerald Frey                                                                                                    | Network Usage Policy for Providers |  |  |  |
| 1                                                                                                    |                                    |  |  |  |
| Co-Sign Cancel                                                                                                    |                                    |  |  |  |

- 13. After the physician has co-signed, proceed to the **Initial** Logon screen.
- 14. Answer the **Password Recovery Security Questions** and select **Save Answer**.
  - \* Answers are case sensitive.
- 15. Screen will default to a notification that the security questions have been completed successfully.
- 16. Select Finish to continue.

### Password Recovery

 If you forget your password, you can create a new password by entering your username and selecting Forgot Your Password from the login screen.

| username:                   |
|-----------------------------|
| password:                   |
| Logon Reset                 |
| Forgot your password?       |
| April 22, 2011   Contact Us |

- 2. You will be prompted to answer the security questions completed during the initial login setup.
- 3. Create a new password.
  - Password must be at least <u>8 characters</u> long and contain at least <u>one uppercase letter</u>, at least <u>one</u> <u>lowercase letter</u>, and at least <u>one number</u> or at least <u>one special character (e.g., # \* \$ % ! @)</u>.
- 4. Select **Update Password**. Screen defaults to Logon page.
- 5. Enter user name and password.
- 6. Select Logon.

### Help and Support

Contact the help desk for technical difficulties, new user accounts, terminations, etc.

 Operations Support can be reached by clicking Contact Us on the login page or from the top of the application menu bar.

| username:                 | Change Password Log Off | Contact Us |
|---------------------------|-------------------------|------------|
| password:                 |                         |            |
| Logon Reset               |                         |            |
| Forgot your password?     |                         |            |
| April 22, 2011 Contact Us |                         |            |

 An office manager or physician can contact the operations desk to request <u>New User Accounts</u> or <u>Remove Existing Accounts</u> for departed staff.